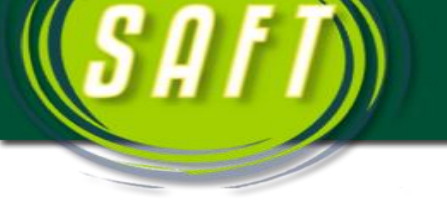

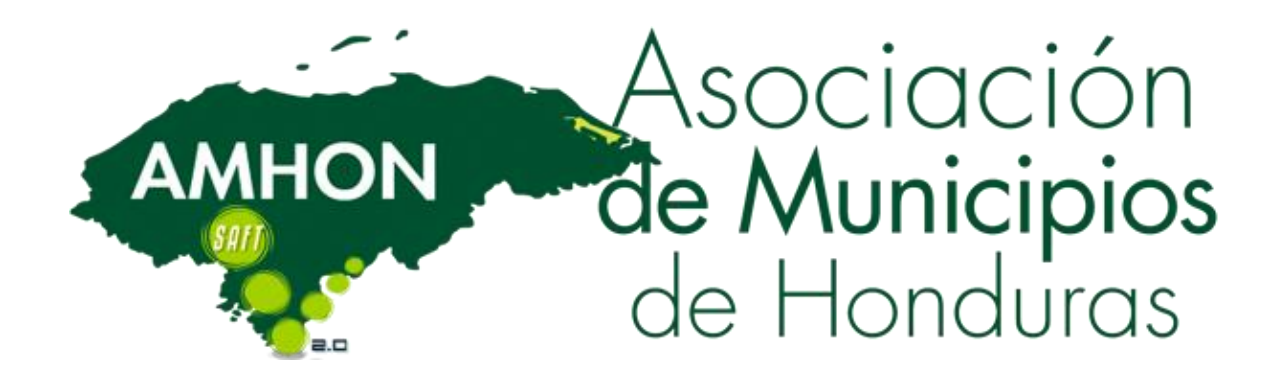

## MANUAL DE USUARIO DEL MODULO DE PRESUPUESTO DEL SAFT

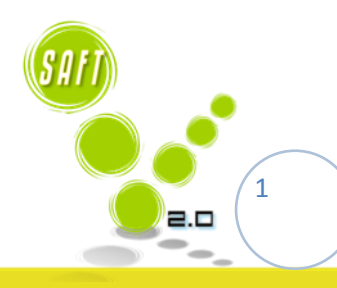

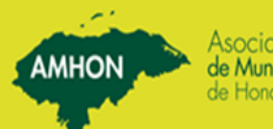

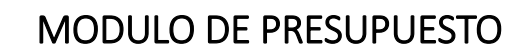

AMHON

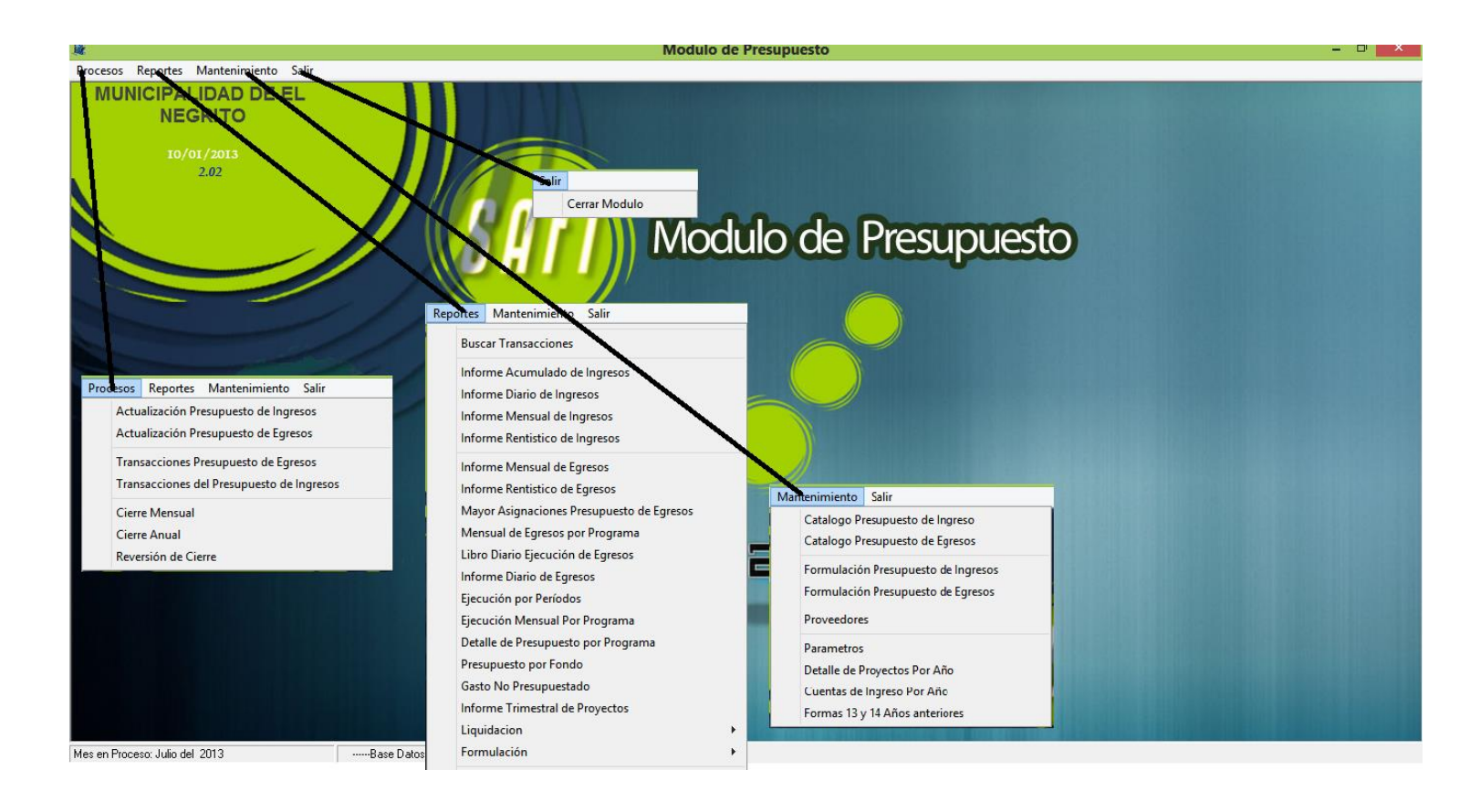

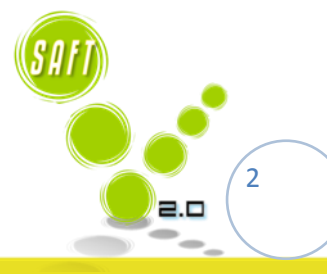

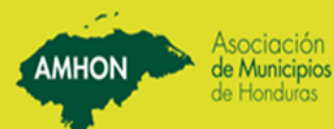

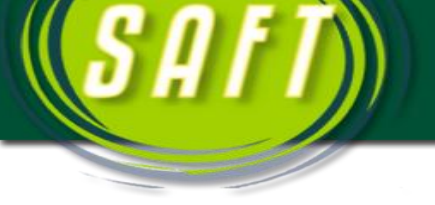

## **CONTENIDO**

Pagina.

AMHON

| 1. Definición de los Parámetros                         | 2                 |
|---------------------------------------------------------|-------------------|
| 2. Verificación del año y el mes en Proceso             | 3,4               |
| 3. Ingreso del catálogo de cuentas de Ingreso y egresos | 5,6,7,8           |
| 4. Registro de Asignaciones Presupuestarias             | 8,9,10,11,12,13   |
| 5. Registro de Otras Transacciones                      | 14,15,16,17,18,19 |
| 6. Reportes                                             | 20,21             |
| 7. Ejecución de Sierres                                 | 21,22,23          |
| 8. Opciones de Mantenimiento                            | 24                |
| 9. Cuadro para el Registro de Cuestas de Ingreso        | 25,26             |
| 10. Catálogo de Cuentas de Egresos                      | 26,27             |
| 11. Definición de Proyectos Por Año                     | 27,28             |
| 12. Creación de Proveedores                             | 28,29             |

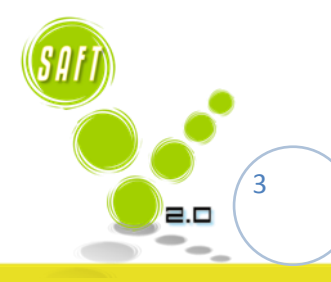

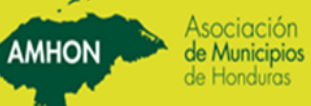

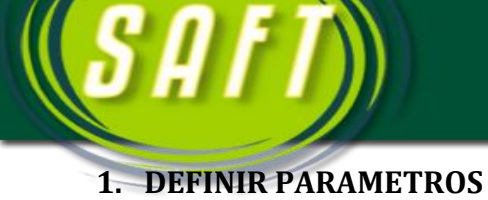

## En esta pantalla se digita los datos generales de la Municipalidad, terminar dar clic en el botón de *Aceptar*.

AMHO

| Parametros                                                                                                    |                                        |  |  |  |
|----------------------------------------------------------------------------------------------------|----------------------------------------|--|--|--|
| Año en Proceso: 201<br>Mes en Proceso: Juli<br>01/<br>31/                                                                                                   | 3<br>julio/2013<br>julio/2013          |  |  |  |
| Posición Inicio Cta. Egreso de Fondo: 5<br>Largo Cta. Egreso de Fondo: 2<br>Mascara Cuenta Egreso Presupuesto: ##<br>Mascara Cuenta Ingreso Presupuesto: ## | -##-###-####-####-####<br>!#-###-##    |  |  |  |
| Codigo Municipalidad:  18<br>Nombre Municipalidad:  ML<br>Departamento:  YO                                                                                 | 03<br>INICIPALIDAD DE EL NEGRITO<br>RO |  |  |  |
|                                                                                                    | Aceptar Salir                          |  |  |  |

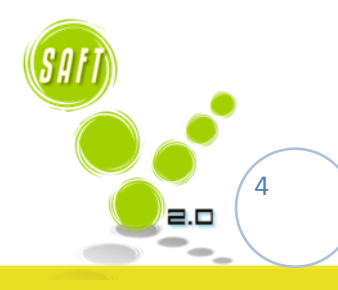

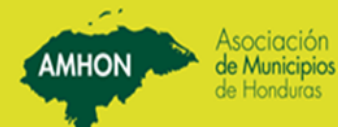

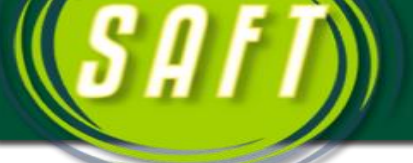

## 2. VERIFICACION DEL ANO Y EL MES EN PROCESO

Una vez instalado el modulo se verifica el año y el mes en proceso, esto se verifica en la pantalla anterior. Si la fecha no concuerda con la que se comenzara a trabajar, se debe se cerrar los meses y años que sean necesarios hasta dejar la fecha correcta.

| Cierre Mensual                                                                                                    |
|----------------------------------------------------------------------------------------------------|
| <ul> <li>Precaución</li> <li>Este proceso, de cierre mensual, es irreversible. Asegurese que ha realizado todos los pasos<br/>previos a un cierre.</li> </ul> |
| Período a Cerrar: Julio del 2013<br>Período a Iniciar: Agosto del 2013                                                                                        |
| Aceptar Salir                                                                                                    |

Dar clic en el botón de

*Aceptar*. Este proceso se debe realizar las veces que sea necesario hasta que el sistema nos muestre el mes con el cual se comenzara a trabajar.

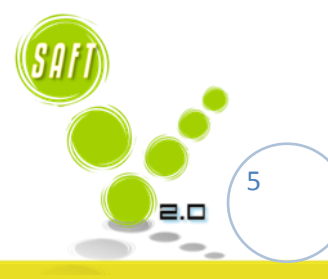

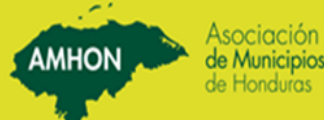

|                                                                                                    |                                                                                        | Amhon Asociación<br>de Municipios<br>de Honduros                                                                                                    |
|----------------------------------------------------------------------------------------------------|----------------------------------------------------------------------------------------|----------------------------------------------------------------------------------------------------|
| Cierre                                                                                                    | Anual                                                                                  |                                                                                                    |
| Precaución<br>Este proceso efectuará el cierre anual para el períod<br>que ha realizado todos los pasos previos a un cierre<br>Debe haber hecho un respaldo de la base de datos,<br>Diciembre, y emitido todos los reportes. | lo en proceso. Es irreversible, Asegurese<br>,<br>haber realizado el cierre mensual de |                                                                                                    |
| Período a Cerrar: 2013 -<br>Período a Iniciar: 2013                                                                                                    |                                                                                        |                                                                                                    |
|                                                                                                    | Aceptar                                                                                | tir and the second second seco |

Dar clic en el botón de *Aceptar*.

Es proceso se debe realizar las veces que sea necesario hasta que el sistema muestre el año con el cual se comenzara a trabajar.

#### 3. INGRESO DEL CATALOGO DE INGRESOS Y EGRESOS

#### 3.1. Revisión del presupuesto y el plan de arbitrios.

#### 3.2. Depuración y definición de las cuentas presupuestarias

#### 3.3. Ingresos de cuentas presupuestarias

A continuación se detallan los pasos para registrar una cuenta presupuestaria:

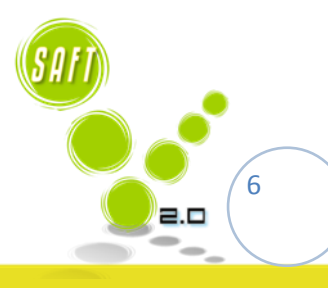

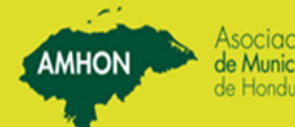

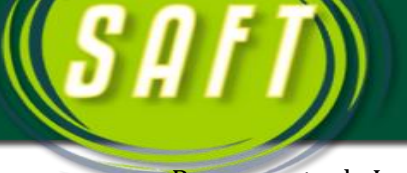

#### Presupuesto de Ingresos

Para registrar, modificar o eliminar (solamente las cuentas que no han tenido movimiento) una cuenta, dar clic en la opción de mantenimiento y dar clic en la opción de catálogo de ingresos.

Luego Puede buscar la Cuenta a modificar ya sea por número de Cuenta o por el nombre como se muestra en el Siguiente Cuadro, luego de modificar la cuenta o crear se finaliza con el botón Aceptar.

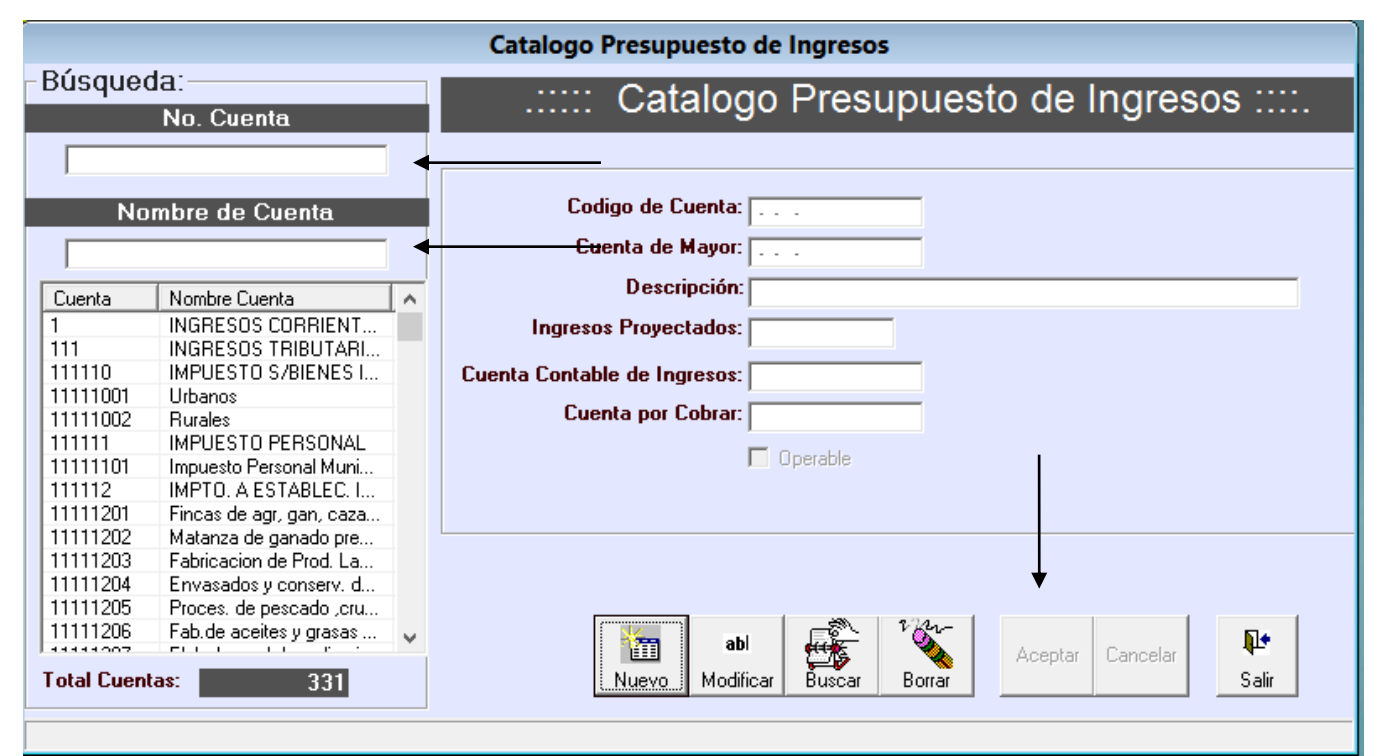

Para registrar una nueva cuenta, se presiona el botón de *Nuevo*.

**Codigo de Cuenta:** 1-11-112-02 Digitar la cuenta presupuestaria.

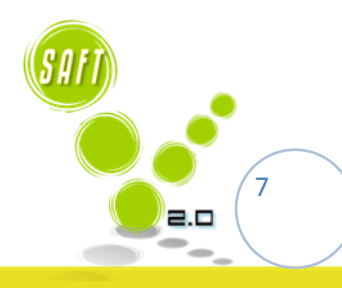

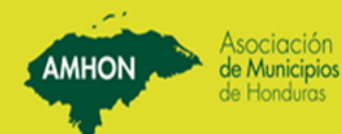

| <b>SAFT</b>                | Asociación<br>de Municipios<br>de Honduras                                                                                                    |  |
|----------------------------|----------------------------------------------------------------------------------------------------|--|
| Cuenta de Mayor: 1.11.112. | Digitar la cuenta mayor de la cuenta presupuestaria que se está                                                                                                    |  |
| registrando.               | 6 , representation of the second second |  |

| Descripción: Matanza de ganado prepar.y conserv.de carnes | Digitar | el | nombre | de | la | cuenta |
|-----------------------------------------------------------|---------|----|--------|----|----|--------|
| presupuestaria que se está registrando.                   |         |    |        |    |    |        |

| Ingresos Proyectados:               | 12,600.00 |                                            |     |          |
|-------------------------------------|-----------|--------------------------------------------|-----|----------|
| Cuenta Contable de Ingresos: 4-112- | 02        | Matan, de ganado, prep.y conserv.de carnes |     |          |
| Cuenta por Cobrar:                  |           |                                            |     |          |
| 🔽 Ор                                | erable    |                                            | Los | Ingresos |

Proyectados los Jalara Automáticamente ya que al momento de ingresar el presupuesto de ingresos ese es el ingreso que se detalló en la cuenta.

Digitar la cuenta contable con la que está asociada la cuenta presupuestaria. Los ingresos proyectados no se digitan, ya que estos se digitan cuando se registra el presupuesto.

Determinar si la cuenta que se registra tendrá movimientos, si es así, debe dar clic en esta opción y posteriormente presionar el botón de *Aceptar*.

#### Presupuesto de Egresos

Para registrar, modificar o eliminar (solamente las cuentas que no han tenido movimiento) una cuenta, dar clic en la opción de mantenimiento y dar clic en la opción catálogo de egresos.

| Catalogo Presupuesto de Egresos |
|---------------------------------|
| Aceptar Cancelar Salir          |
| Codigo de Cuenta:               |
| Descripción de la cuenta:       |
| Codigo de Cuenta contable:      |
| C Operable                      |

Para registrar una cuenta nueva, se presiona el botón de *Nuevo*.

Codigo de Cuenta: 01-01-11-100-110-111

Digitar la cuenta presupuestaria.

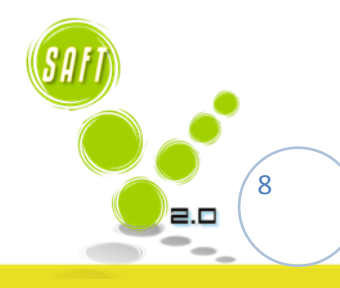

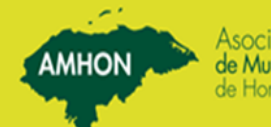

| <b>SAFT</b>                        | Asociación<br>de Municipios<br>de Honduros                                   |
|------------------------------------|------------------------------------------------------------------------------|
|                                    |                                                                              |
| Cuenta de Mayor: 01-01-11-100-110- | Digitar la cuenta mayor de la cuenta presupuestaria que se está registrando. |

| Descripción de la cuenta: | Sueldos y Salarios Básicos      |
|---------------------------|---------------------------------|
|                           | I A MAIAAA I A AIAIIAA A AAIAAA |

registrando.

| Codigo de Cuenta contable: | 51101-01-111 |
|----------------------------|--------------|
|----------------------------|--------------|

Digitar la cuenta contable con la que está asociada la cuenta presupuestaria.

presupuestaria

Digitar el nombre de la cuenta

que

se

está

Determinar si la cuenta que se registra tendrá movimientos, si es así, debe dar clic en esta opción y posteriormente presionar el botón de *Aceptar*.

#### 4. REGISTRO DE ASIGNACIONES PRESUPUESTARIAS

Las asignaciones presupuestarias, son los valores asignados a cada cuenta presupuestaria que fueron aprobados por la corporación municipal, para el nuevo año fiscal.

#### 1.1. Presupuesto de Ingreso

Para registrar, modificar o eliminar una transacción, dar clic en la opción de <u>procesos</u> y dar clic en la opción <u>transacciones del presupuesto de ingresos</u>.

| Transacciones del Presupuesto de Ingresos Para reg                                                                                                    | gistrar el presupuesto          | inicial | del a | ño, |
|----------------------------------------------------------------------------------------------------|---------------------------------|---------|-------|-----|
| Image: bit Nuevo     abl     Image: bit Nuevo     Power     Aceptar     Cancelar     Image: bit Nuevo     dar clic of Salir                                                                                                    | en la opción <i>Nuevo</i> .     |         |       |     |
| Transaccion #:                                                                                                    |                                 |         |       |     |
| Fecha: / /                                                                                                    |                                 |         |       |     |
|                                                                                                    |                                 |         |       |     |
| Luenta de Ingreso. Jr                                                                                                    |                                 |         |       |     |
| Valor:                                                                                                    |                                 |         |       |     |
| Acta #:                                                                                                    |                                 |         |       |     |
| Tipo de Movimiento         Image: Complexity of the second second secon |                                 |         |       |     |
| Fecha: 0                                                                                                    | <sup>3/01/2013</sup> Digitar la | facha   | da    | la  |
| transacción                                                                                                    | Digital la                      | icella  | ue    | Id  |

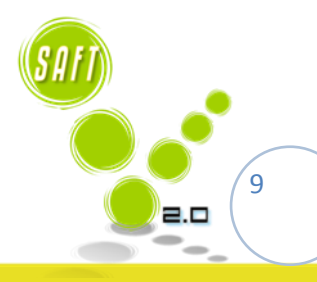

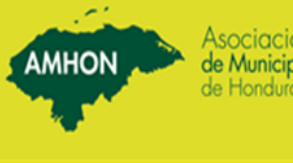

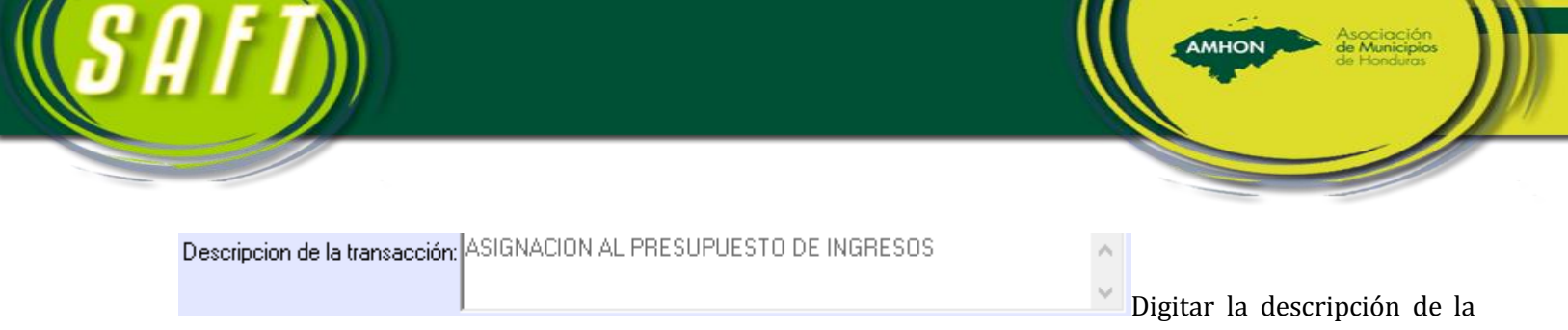

transacción.

| Cuenta de Ingreso: | 1-11-113-10       |             |
|--------------------|-------------------|-------------|
|                    | Puesto de venta d | e medicinas |

Digitar la cuenta de ingreso a la cual se le está asignado el presupuesto, automática mente aparecerá el nombre de la cuenta a la que se le asignara el valor presupuestado..

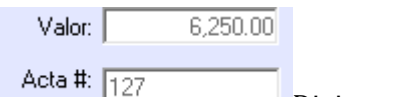

Digitar el valor presupuestado para la cuenta y el número de acta en la cual está aprobado el presupuesto por la corporación municipal.

| Г | Tip | o de Movimien | to                          |               |  |
|---|-----|---------------|-----------------------------|---------------|--|
|   | 0   | Asignación    | O Ampliación en Mas o Menos | C Recaudación |  |

Determinar el tipo de movimiento, en este

caso dar clic en la opción *Asignación*. Posteriormente presionar el botón de *Aceptar*.

#### 1.2. Presupuesto de Egreso

Para registrar, modificar o eliminar una transacción, dar clic en la opción de <u>procesos</u> y dar clic en la opción <u>transacciones del presupuesto egresos</u>, a continuación se le aparecerá el siguiente cuadro.

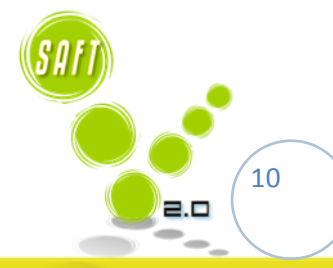

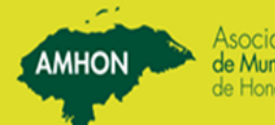

|                                                                                                    | Transacciones al Presupuesto de Egresos                                                                                                    |
|----------------------------------------------------------------------------------------------------|----------------------------------------------------------------------------------------------------|
| Perametros de busqueda         Fecha Inicial:       Tipo Documento:         Fecha Final:       # de Documento:         Cuenta:       Buscar         Fecha       # Docum         Descripción | Transacción d*     Fecha:     Tipo de Transaccion:     I de Documento:     Doc.Referencia:     Cuenta Egreso        Préstamo     Préstamo     No. Préstamo     Préstamo     Identidad Beneficiain:: |

Para registrar el presupuesto inicial del año, dar clic en la opción *Nuevo*.

Aca es donde se pueden realizar las Asignaciones al Presupuesto Inicial, Ampliaciones Presupuestarias, Ordenes de Pago y las ejecuciones de las mismas, Órdenes de Compra y Transferencias entre Cuentas.

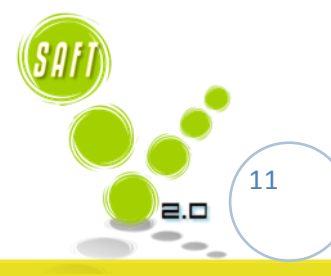

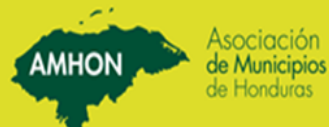

A demás se puede buscar cualquiera de las antes mencionadas ingresando la fecha del mes, dia o Año que

| se     |                                                                                                    |                                                                                                    | desea                                                          |
|--------|----------------------------------------------------------------------------------------------------|----------------------------------------------------------------------------------------------------|----------------------------------------------------------------|
|        |                                                                                                    | Transacciones al Presupuesto de Egr                                                                                                    | esos                                                           |
|        | Búsqueda:           Parametros de busqueda           Fecha Inicial (01/01/2013)           Tipo Documento:           Ejecución           Fecha Inicial (01/01/2013)           # de Documento:           Cuenta:           Buscar           2/01/2013           # de Documento:           Luncar           Buscar           Fecha ## Docum.           Descripción           2/01/2013           0348           2/01/2013           0359           PECTOR DANEL DASCO LOPEZ           2/01/2013           0359           PECTOR DANEL DUZA QUINO (COMEDOR EL                                                                                                    | Transacciones al Presupuesto de Egr         Zransacción #'         Fecha:         Tipo de Transaccion:         Elecución         # de Documento:         Doc.Referencia:         Cuenta Caja o Banco         Préstamo         Préstamo | sos   Pago Parcial    Uenta Egreso   Descripción  Valor  Valor |
|        | 22/01/2013         00365         ISIS DANERY SANTOS TORRES           22/01/2013         00366         JOSE ANDLOD CONTEZ REVES           23/01/2013         00368         JOSE ANDLOD CONTEZ REVES           23/01/2013         00368         JOSE DANILO REVES RODRIGUEZ           23/01/2013         00369         JUSE DANILO REVES RODRIGUEZ           23/01/2013         00369         NELY SUYAPA TOVAR           23/01/2013         00374         TRADARSPORTES JUAREZ           28/01/2013         00376         ARILVA LUAREZ           28/01/2013         00377         AROLDO MEJIA MAYORGA           29/01/2013         00377         OCTAVIO FUGON ORTIZ | Identidad Beneficiario:                                                                                                    | TOTAL                                                          |
| huccar | Total Cuentas: 85                                                                                                    | I     ▶       II     ▶I                                                                                                    | abi deficar Buscar Imprimir Borrar                             |

DUSCAL Folocione el tine de maximiente avecumuestavie a efect

Fecha: 22/01/2013

Digitar la fecha de la transacción.

Tipo de Transaccion: Asignacion de presupuesto

Seleccionar el tipo de transacción, en este caso se debe de escoger <u>Asignación</u>

<u>de presupuesto</u> si se va a realizar una asignación, en dado caso que fuese otro tipo de transacción usted escogerá según sea lo que va a trabajar.

# de Documento: 00352

Digitar el número de documento.

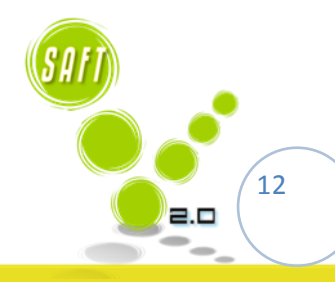

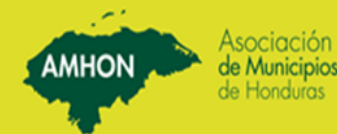

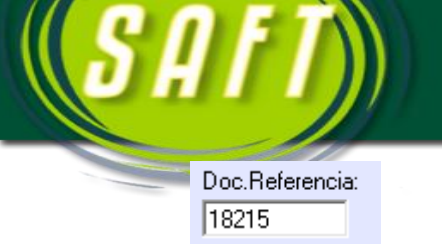

si se está ejecutando una Orden de Pago, se establecerá el documento de Referencia en la ejecución de dicha Orden, aparecerá la cuenta a la cual se está haciendo la orden.

| Cuenta Caja o Banco |   |
|---------------------|---|
| 11-212-001336-3     | • |
| Bancci Mpal         |   |

**11-212-001336-3** Cuenta de Caja o Banco, Se establecerá la cuenta según corresponda, esto se hace parta que en contabilidad se halen automática mente los egresos y se Generen las partidas automática mente.

| Préstamo —— |              |
|-------------|--------------|
|             | No. Préstamo |
| 🔲 Préstamo  |              |
|             |              |

Prestamos; en esta opción se establecerá, si la municipalidad

está realizando alguna transacción que pertenezca a algún préstamo, se establece que numero de préstamo es.

| Pago de Sueldo al Auditor de la municipalidad. |
|------------------------------------------------|
|                                                |
|                                                |
| J                                              |

Digitar la descripción de la transacción.

#### Identidad Beneficiario:

0309198600083

**GERALVIN JONATAN ALVARADO PALOMO Identidad del Beneficiario;** se establecera la identidad del Beneficiario en caso de que se este realizando una Orden de Pago, en caso de que sea asignación de Presupuesto

|   | Cuenta Egreso   | Descripción                                                        | Valor     |
|---|-----------------|--------------------------------------------------------------------|-----------|
| ( | 030111500510513 | Becas                                                              | 10000.00  |
|   | 030112500580581 | Subsidios a la administración central                              | 500000.00 |
|   | 030212500580581 | Subsidios a la administración central                              | 211150.00 |
|   | 030311500570571 | Subsidio a Particulares                                            | 5000.00   |
|   | 030411200290293 | Retribuciones por actuaciones artísticas                           | 20000.00  |
|   | 030411500570573 | Subsidios a instituciones culturales o sociales sin fines de lucro | 30000.00  |
|   | 030511200290294 | Retribuciones por actuaciones deportivas                           | 20000.00  |
|   | 030511500570573 | Subsidios a instituciones culturales o sociales sin fines de lucro | 70000.00  |
|   | 030711200270275 | Transporte y otros gastos de viaje a particulares                  | 3000.00   |
|   | 030711300310311 | Alimentos y bebidas para personas                                  | 35000.00  |
|   | 030711500510514 | Ayudas sociales a personas                                         | 65000.00  |
|   | 030712500520524 | Tranf. Capital Instit. Cult. o Soc. sin fines Lucro                | 98137.86  |
| 2 | 030711500570571 | Subsidios a particulares                                           | 1000.00   |
|   | 030711500570573 | Subsidios a instituciones culturales o sociales sin fines de lucro | 100000.00 |
|   |                 |                                                                    |           |

Primero digitar la cuenta presupuestaria de ingreso, presionar tabulador, segundo

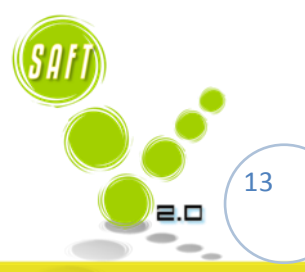

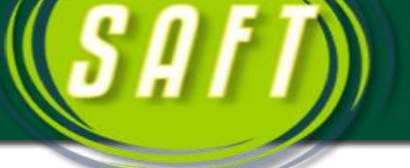

digitar la cantidad presupuestada y presionar tabular. Realizar estos pasos para cada cuenta si fuese necesario, una vez concluida la digitación, presionar el botón de *Aceptar*.

#### 5. REGISTRO DE OTRAS TRANSACCIONES

A continuación se detallan los pasos, para registrar otras transacciones que no corresponden a las asignaciones:

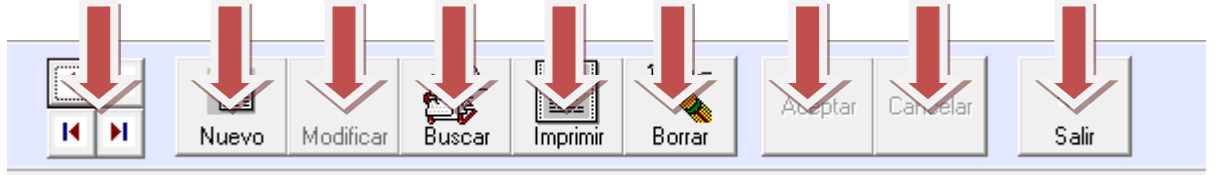

Y están los Botones que se Utilizan para hacer una Nueva Transacción, para, modificar, Buscar, Imprimir, Borrar, Aceptar, Cancelar y por Ultimo el de Salir.

#### 1.1. Presupuesto de Ingresos

Para registrar, modificar o eliminar una transacción, dar clic en la opción de <u>procesos</u> y dar clic en la opción <u>transacciones del presupuesto de ingresos</u>, le aparecerá la Siguiente pantalla:

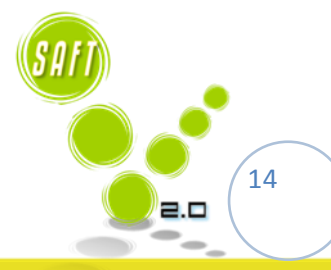

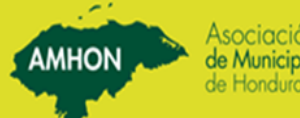

| resos       | del Presupuesto de Ingres                              | .::::: Tra     | , run. |                 | a:            | úsqued       |
|-------------|--------------------------------------------------------|----------------|--------|-----------------|---------------|--------------|
| 30.00101 #: |                                                        |                |        |                 |               |              |
| nccian #:   |                                                        |                |        |                 | de busqueda — | arametros    |
|             | Transaccion                                            |                | -      | Tipo Documento: | :             | iecha Inicia |
|             |                                                        |                |        | Cuenta:         |               | Fecha Final  |
|             |                                                        |                | Buscar |                 |               |              |
|             |                                                        | Descripcion de |        | Descripción     | #DocumD       | echa         |
| •           |                                                        |                |        |                 |               |              |
|             |                                                        | Cuer           |        |                 |               |              |
|             |                                                        |                |        |                 |               |              |
|             |                                                        |                |        |                 |               |              |
|             |                                                        |                |        |                 |               |              |
| 1.12        |                                                        |                |        |                 |               |              |
| scaudacion  | nacion i O Ampilacion en Masio Menos (O Recauda        |                |        |                 |               |              |
|             |                                                        |                |        |                 |               |              |
|             |                                                        |                |        |                 |               |              |
| 31          | Movimiento<br>nación C Ampliación en Mas o Menos C Rei | Cuer           |        | )escripción     | # Docum D     | echa         |

Para registrar una nueva transacción de ingresos, dar clic en la opción *Nuevo*.

Fecha: 03/01/2013 Digitar la fecha de la transacción.

| Descripcion de la transacción: ASIGNACION AL PRESUPUESTO DE INGRESOS | × • | Digitar la descripción de |
|----------------------------------------------------------------------|-----|---------------------------|
| la transacción.                                                      |     | g                         |
| Cuenta de Ingreso: 1-11-110-01                                       |     |                           |

Digitar la cuenta de ingreso que será afectada en la transacción, se aparecerá el nombre de la cuenta a la cual se realizara la transacción.

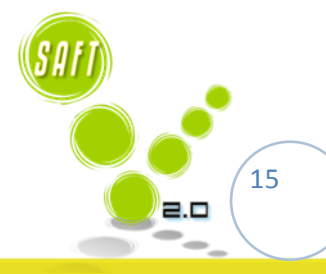

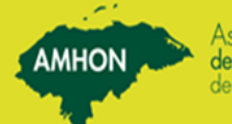

| <b>S</b> A |                     | Asociación<br>de Municipios<br>de Honduros                                            |
|------------|---------------------|---------------------------------------------------------------------------------------|
|            | Valor: 1,606,015.46 |                                                                                       |
|            | Acta #: 127         | Digitar el valor de la transacción y el número de acta en la cual está aprobada dicha |

transacción.

| Pos pasos siguientes es donde determinamos el tipo de transacción que se desea realizar y los interiores son los mismos.     |
|----------------------------------------------------------------------------------------------------|
| Tipo de Movimiento                                                                                                    |
| © Asignación © Ampliación en Mas o Menos © Recaudación<br>Si la transacción es una Asignación, dar clic en                   |
| la opción <b>Asignac</b> . Posteriormente presionar el botón de <i>Aceptar</i> .                                             |
| Tipo de Movimien:                                                                                                    |
| C Asignación C Ampliación en Mas o Menos C Recaudación                                                                       |
| Si la transacción es Ampliación en más o                                                                                     |
| <b>Menos</b> , dar clic en la opción <b>Ampliación en la o Menos</b> . Posteriormente presionar el botón de <i>Aceptar</i> . |
| Tipo de Movimiento                                                                                                    |
| C Asignación C Ampliación en Mas o Menos 🕟 Recaudación                                                                       |
| Y si la Transacción es Una <b>Recaudación</b> , Dar                                                                          |
| Clic en el Botón <b>Recaudación.</b>                                                                                         |

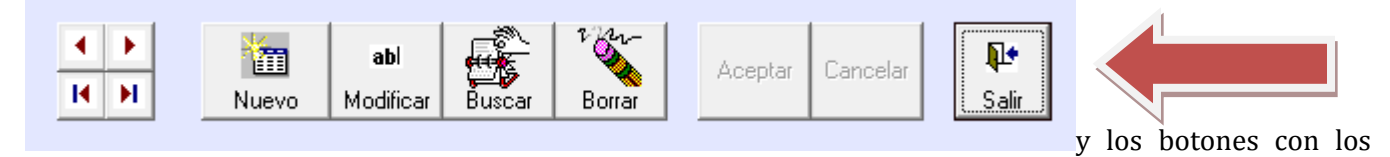

que se pueden realizar las transacciones según se muestra en la imagen.

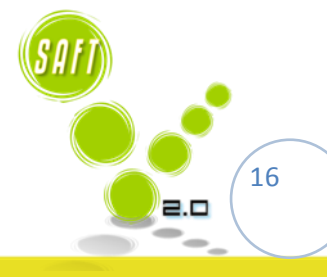

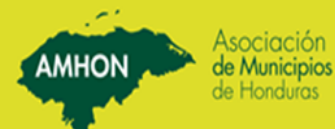

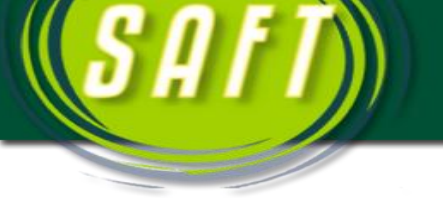

#### 1.2. Transacciones de Egresos

Para registrar, modificar o eliminar una transacción, dar clic en la opción de <u>procesos</u> y dar clic en la opción <u>transacciones del presupuesto de egresos</u>.

|                                                                                                    | Transacciones al Presupuesto de Eg                                                                                                    | resos                                            |
|----------------------------------------------------------------------------------------------------|----------------------------------------------------------------------------------------------------|--------------------------------------------------|
| Búsqueda:       Parametos de busqueda       Fecha Final:     Tipo Documento:       ✓       Fecha Final:     # de Documento:       Cuenta:     Buscar | Transacciones al Presupuesto de Egu<br>Transacción #<br>Fecha<br>Tipo de Transaccion:<br># de Documento:<br>Doc.Referencia: Cuenta Caja o Banco | Cuenta Egreso Descripción Valor                  |
|                                                                                                    | Préstamo<br>Préstamo<br>Identidad Beneficiario:                                                                                                 | TOTAL                                            |
| Total Cuentas:                                                                                                    |                                                                                                    | abl Buccar Imprimit Boras Aceptar Cancelar Salar |

Para registrar una nueva transacción de egresos, dar clic en la opción *Nuevo*.

Fecha: 03/01/2013 Digitar la fecha de la transacción.

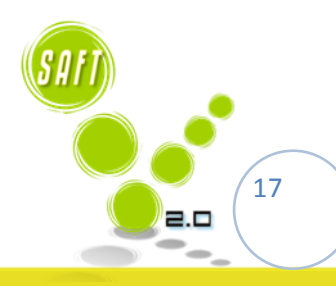

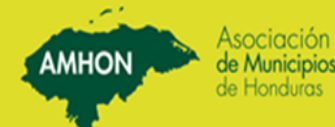

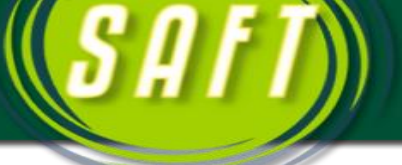

Pasos a seguir para registro de órdenes de pagos.

Dar clic en el tipo de transacción que se está digitando.

| Tipo de Transaccion:                                                                      | $\sim$ |
|-------------------------------------------------------------------------------------------|--------|
| Orden de pago                                                                             | •      |
| Ampliacion al de presupuesto<br>Ejecución<br>Asignacion de presupuesto<br>Orden de compra |        |
| Orden de pago<br>Transferencia entre cuentas                                              |        |

#### # de Documento:

00386

Digitar el número de orden.

| Descripción:                              | Digitar la descripción de la transacción. |
|-------------------------------------------|-------------------------------------------|
| Elavoracion de alimentacion para atencion |                                           |
|                                           |                                           |
| I                                         |                                           |

|   | Cuenta Egreso   | Descripción                         | Valor  |               |
|---|-----------------|-------------------------------------|--------|---------------|
| < | 010811200290291 | Servicios de ceremonial y protocolo | 210.00 | $\mathcal{D}$ |
|   |                 |                                     |        |               |

Primero digitar la cuenta de egreso, presionar tabulador, segundo digitar la cantidad a gastar y presionar tabular.

Presionar el botón de *Aceptar*.

> Pasos a seguir para el registro de las ampliaciones a los egresos.

#### Tipo de Transaccion:

Ampliacion al de presupuesto

Dar clic en el tipo de transacción que se está digitando.

# de Documento: 87-2008

Digitar el número de documento.

 $\overline{\mathbf{v}}$ 

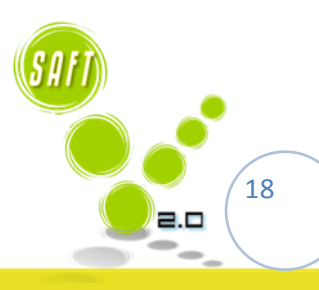

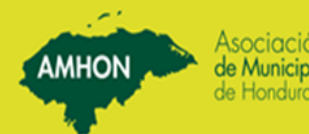

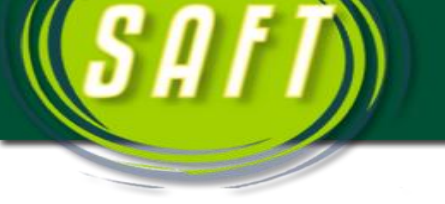

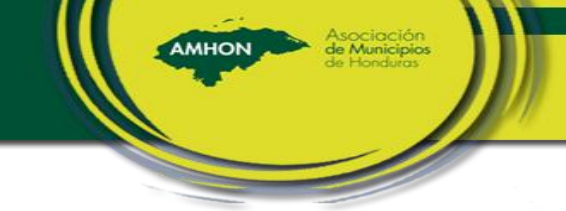

| Descripción:                        | Digitar la descripción de la transacción. |
|-------------------------------------|-------------------------------------------|
| Ampliacion al presupuesto de egreso |                                           |
|                                     |                                           |
|                                     |                                           |
| ,                                   |                                           |
|                                     |                                           |
|                                     |                                           |

|   | Cuenta Egreso   | Descripción                         | Valor    |           |
|---|-----------------|-------------------------------------|----------|-----------|
| < | 010811200290291 | Servicios de ceremonial y protocolo | → 210.00 | $\supset$ |
|   |                 |                                     |          |           |

Primero digitar la cuenta de egreso, presionar tabulador, segundo digitar la cantidad a ampliar y presionar tabular.

Presionar el botón de Aceptar.

Pasos a seguir para los registros de transacciones entre cuentas.  $\geq$ 

| Tipo de Transaccion:        |     |
|-----------------------------|-----|
| Transferencia entre cuenta: | s 💌 |

Dar clic en la opción Transferencia entre cuentas.

# de Documento: Digitar el número de documento. 91-2008

Descrinción Valor Descripción Cuent<u>a Egreso</u> 600.00 010111200270272 Wiáticos nacionales y otros ga 030711500570573 3000.00 Subsidios a instituciones culturales o sociales sin fines de lucro 010811200240243 3499.93 Mantenimiento y reparación de equipos const, transporte e indu 444.58 010811300350356 Combustible y lubricantes 020311100110111 Sueldos y Salarios Básicos -7544.51 Debe de quedar en cero

Digitar la descripción de la transacción.

Primero digitar la cuenta de egreso, presionar tabulador, segundo digitar la cantidad a ampliar y presionar tabular. Presionar el botón de Aceptar.

Las cuentas que van con la cantidad positiva, son aquellas a las cuales se les está transfiriendo de las cuentas que la cantidad esta en negativo.

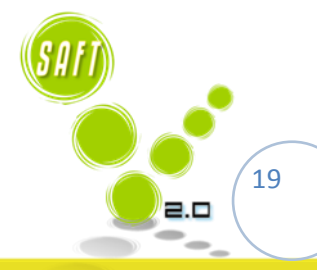

0.00

TOTAL

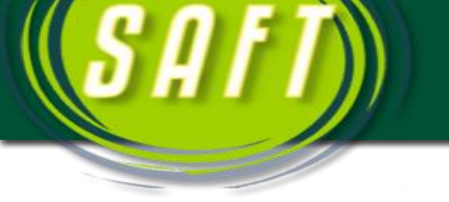

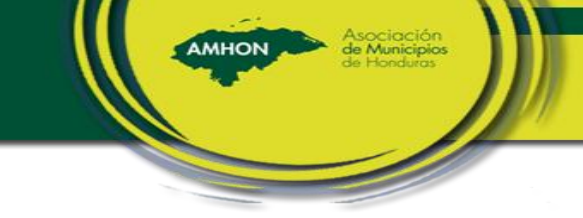

> Pasos a seguir para ejecutar las órdenes de pagos.

Este tipo de transacción es para ejecutar el gasto de las órdenes de pagos. Para cada orden se realizar una ejecución.

| Tipo de Transaccion:<br>Ejecución                 | Dar clic en la opción Ejecución.                                                                                                    |
|---------------------------------------------------|----------------------------------------------------------------------------------------------------|
| # de Documento:<br>33042                          | Digitar el número de cheque o el número de la orden que se ejecutará.                                                                                         |
| # Documento Reference<br>33042                    | a: Digitar el número de orden que se ejecutará.                                                                                                    |
| Descripción:                                      | Digitara la palabra <i>Ejecución</i> .                                                                                                    |
| Cuenta Egreso Descrip<br>010811200290291 Servicio | <u>ión Valor</u><br><u>s de ceremonial y protocolo 21000</u><br>Cuando se digita el número de<br>referencia, el sistema<br>automáticamente muestra el detalle |

# CONSULTAS OPCIONALES (Antes de realizar cualquier consulta o reporte actualizar el presupuesto)

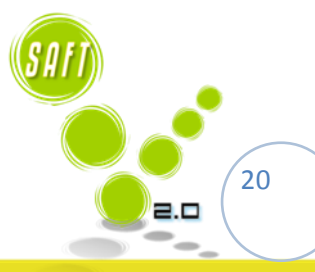

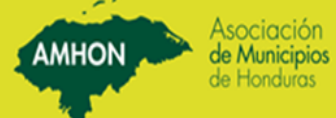

#### Reportes Mantenimiento Salir

| Buscar Transacciones                      |   |
|-------------------------------------------|---|
| Informe Diario de Ingresos                |   |
| Informe Mensual de Ingresos               |   |
| Informe Rentistico de Ingresos            |   |
| Informe Mensual de Egresos                |   |
| Informe Rentistico de Egresos             |   |
| Ejecución Mensual por Programas           |   |
| Ejecución de Egresos por Cuenta           |   |
| Detalle de Ejecución Mensual por Programa |   |
| Presupuesto por Fondo                     |   |
| Informe Trimestral de Proyectos           |   |
| Liquidacion                               | Þ |
| Formulación                               | Þ |
| Catalogo de Ingresos                      | Þ |
| Catalogo de Egresos                       | × |
|                                           |   |
|                                           |   |
|                                           |   |
|                                           |   |
|                                           |   |
|                                           |   |
|                                           |   |
|                                           |   |

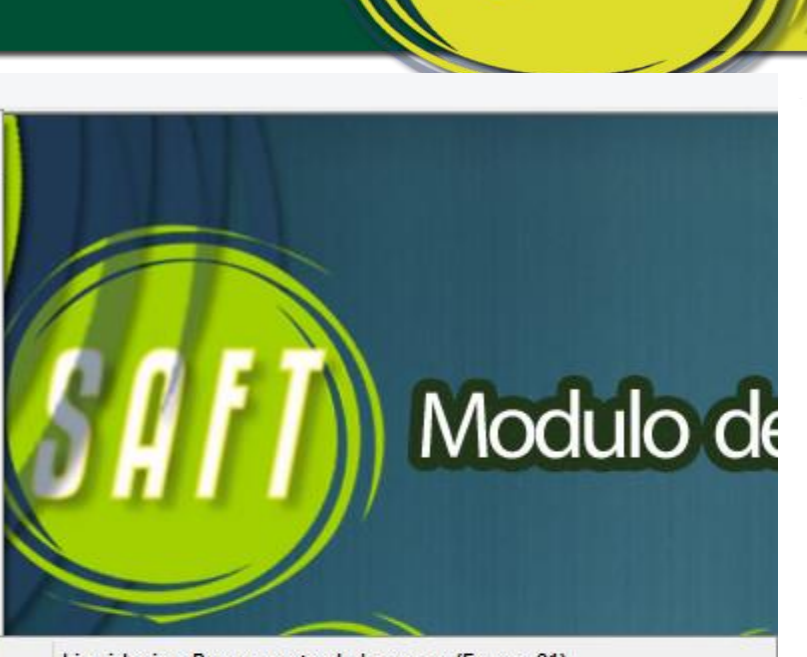

AMHO

Liquidacion Presupuesto de Ingresos (Forma 01) Liquidación Presupuesto de Egresos (Forma 02) Liquidación Presupuesto Egresos Consolidado (Forma 03) Liquidación de Presupuesto (Forma 04) Arqueo de Caja General (Forma 05) Arqueo de Caja Chica (Forma 06) Cuenta de Tesoreria (Forma 07) Control de Financiamientos (Forma 08) Control de Bienes (Forma 09) Proyectos (Forma 10) Estado de Ingresos y Egresos (Forma 11) Balance General (Forma 12) Estado de Ingresos y Egresos-Comparativos (Forma 13) Balance General Comparativo (Forma 14) ANEXOS

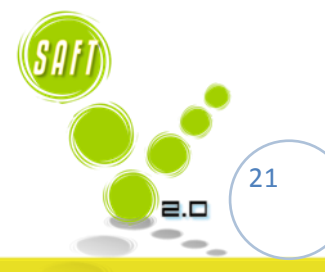

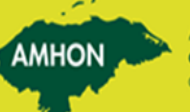

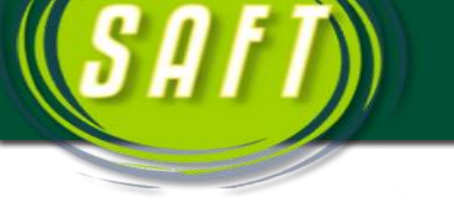

| Reportes                                                             | Mantenimiento Salir                                                                                                    |   |                                                                          |
|----------------------------------------------------------------------|----------------------------------------------------------------------------------------------------|---|--------------------------------------------------------------------------|
| Buso<br>Info<br>Info<br>Info<br>Ejec<br>Ejec<br>Deta<br>Info<br>Liqu | car Transacciones<br>rme Diario de Ingresos<br>rme Mensual de Ingresos<br>rme Rentistico de Ingresos<br>rme Mensual de Egresos<br>rme Rentistico de Egresos<br>ución Mensual por Programas<br>ución de Egresos por Cuenta<br>alle de Ejecución Mensual por Programa<br>upuesto por Fondo<br>rme Trimestral de Proyectos<br>idacion |   | CAPT Modu                                                                |
| Form                                                                 | nulación                                                                                                    | + | Presupuesto de Ingresos                                                  |
| Cata<br>Cata                                                         | ilogo de Ingresos<br>ilogo de Egresos                                                                                                    | • | Presupuesto de Gasto y su Financiamiento<br>Resumen del Marco Financiero |

#### 2. EJECUCION DE CIERRES

#### 2.1. Cierre Mensual

Este proceso se realiza al finalizar el registro de todas las transacciones correspondientes al mes en proceso. Una vez realizado el cierre mensual, el sistema ya no puede realizar una reversión del mismo.

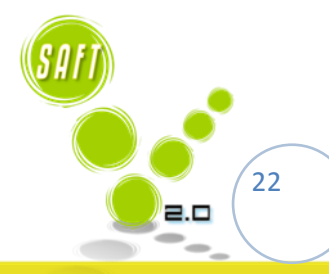

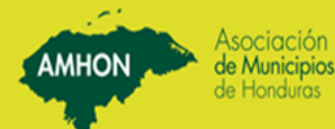

|                                                           | Ciorro M                                  | longual                        |                   | de Honduras |
|-----------------------------------------------------------|-------------------------------------------|--------------------------------|-------------------|-------------|
| Precaución<br>Este proceso, de ci<br>previos a un cierre. | erre mensual, es irreversible. As         | egurese que ha realizado todo: | s los pasos       |             |
| Período a Cer<br>Período a Inic                           | ar: Julio del 2013<br>ar: Agosto del 2013 |                                |                   |             |
|                                                           |                                           | Aceptar                        | <b>₽</b><br>Salir |             |

#### mensual, presionar el botón de Aceptar.

#### 2.2. Cierre Anual

Este proceso se realizar al finalizar el cierre mensual correspondiente a diciembre del año en proceso.

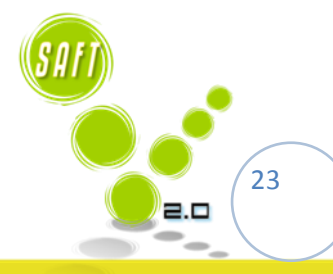

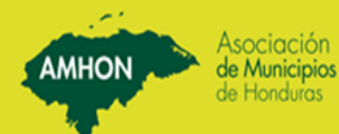

|                                                                                                    | Cierre Anual                                            |                     |  |
|----------------------------------------------------------------------------------------------------|---------------------------------------------------------|---------------------|--|
| <ul> <li>Precaución</li> <li>Este proceso efectuará el cierre anual p<br/>que ha realizado todos los pasos previ</li> </ul> | para el período en proceso. Es irrev<br>os a un cierre. | versible. Asegurese |  |
| Debe haber hecho un respaldo de la ba<br>Diciembre, y emitido todos los reportes.                                           | ase de datos, haber realizado el cie                    | rre mensual de      |  |
| Período a Cerrar: 2012                                                                                                    |                                                         |                     |  |
| Período a Iniciar: 2013                                                                                                    |                                                         |                     |  |

Para realizar el cierre mensual, presionar el botón de *Aceptar*.

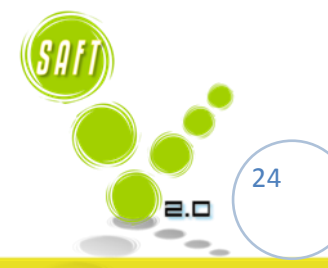

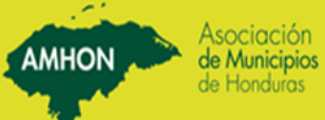

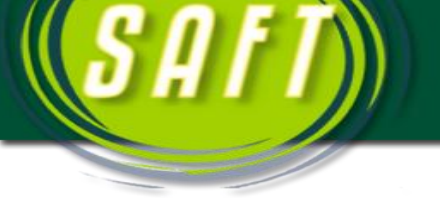

3. Opciones de Manteniendo.

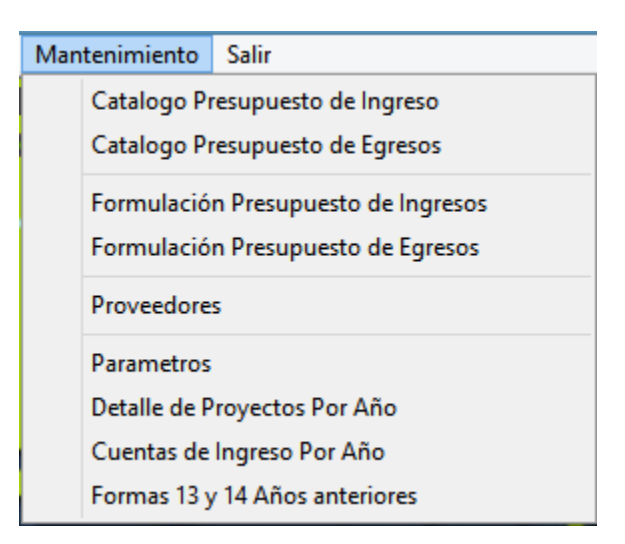

En este se define las cuentas de Ingreso y de Egreso para realizar el Registro, Modificación, eliminar y crear cuentas nuevas en las cuentas de Presupuesto de Ingresos y de Egresos. Además se formulan la fecha del módulo y los demás detalles que se muestran.

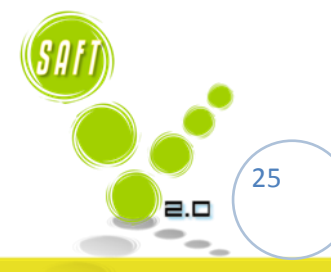

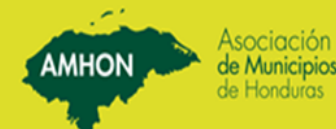

| uaaro    | Para el Registro de la                    | s Cuentas de Ingreso.                 |
|----------|-------------------------------------------|---------------------------------------|
| 24.      |                                           | Catalogo Presupuesto de Ingresos      |
| susque   | ua                                        | Catalogo Presupuesto de Ingresos ···· |
| No. C    | uenta 🛛 🔪 bre de Cuenta                   | Outurege i recupacete de ingresses    |
|          |                                           |                                       |
|          |                                           |                                       |
| Cuenta   | Nombre Cuenta                             | Codigo de Cuenta:                     |
| 1        | INGRESOS CORRIENTES                       | Cuenta de Mauor                       |
| 111      | INGRESOS TRIBUTARIOS                      | Luenta ue mayor.                      |
| 111110   | IMPUESTO S/BIENES INMUEBLES               | Descripción:                          |
| 11111001 | Urbanos                                   |                                       |
| 11111002 | Hurales                                   | Ingresos Proyectados:                 |
| 11111101 | IMPUESTU PERSUNAL                         | Currete Castella da la ancesa         |
| 111110   |                                           | Luenta Lontable de Ingresos:          |
| 11111201 | Findes de agrigen ceze seluir posso       | Cuenta por Cobrar:                    |
| 11111202 | Matanza de ganado prepar u conserv        |                                       |
| 11111202 | Eabricación de Prod L'acteos              | Dperable                              |
| 11111203 | Envasados y conservi de frutas y leg      |                                       |
| 11111205 | Proces, de pescado ,crustaceos y otro     |                                       |
| 11111206 | Fab.de aceites y grasas veg. y anim co    |                                       |
| 11111207 | Elab.de prod.de molineria harina forraie. |                                       |
| 11111208 | Empresas de panaderia v reposteria        |                                       |
| 11111209 | Fabricacion de azucar                     |                                       |
|          |                                           | 2120                                  |

Donde se puede buscar las cuentas ya sea por nombre o por número de Cuenta como lo Señalan las Flechas.

Además los Botones de Nuevo, Modificar, Buscar, Borrar, Aceptar, Cancelar y Salir que son lo que se Utilizan a la Hora de trabajar y realizar las distintas operaciones en la pantalla de Ingresos como se muestra en la Pantalla.

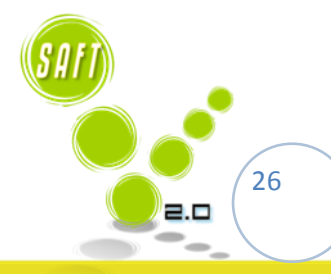

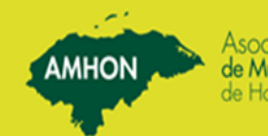

| Catalogo Presupuesto de Ingresos |                                          |   |                                             |  |  |  |  |  |  |
|----------------------------------|------------------------------------------|---|---------------------------------------------|--|--|--|--|--|--|
| Búsqueo                          | Ja:                                      |   | ····· Catalogo Presupuesto de Ingresos ···· |  |  |  |  |  |  |
| No. C                            | uenta Nombre de Cuenta                   | ì | Oalalogo i resupuesto de ingresos           |  |  |  |  |  |  |
|                                  |                                          | _ |                                             |  |  |  |  |  |  |
|                                  |                                          | _ |                                             |  |  |  |  |  |  |
| Cuenta                           | Nombre Cuenta                            | ^ | Codigo de Cuenta:                           |  |  |  |  |  |  |
| 1                                | INGRESOS CORRIENTES                      |   |                                             |  |  |  |  |  |  |
| 111                              | INGRESOS TRIBUTARIOS                     |   | Luenta de Mayor:                            |  |  |  |  |  |  |
| 111110                           | IMPUESTO S/BIENES INMUEBLES              |   | Descripción                                 |  |  |  |  |  |  |
| 11111001                         | Urbanos                                  |   |                                             |  |  |  |  |  |  |
| 11111002                         | Rurales                                  |   | Ingresos Proyectados:                       |  |  |  |  |  |  |
| 111111                           | IMPUESTO PERSONAL                        |   |                                             |  |  |  |  |  |  |
| 11111101                         | Impuesto Personal Municipal              |   | Cuenta Contable de Ingresos:                |  |  |  |  |  |  |
| 111112                           | IMPTO, A ESTABLEC, INDUSTRIALES          |   | Surah an Sahar                              |  |  |  |  |  |  |
| 11111201                         | Fincas de agr, gan, caza, selv,y pesca   |   | Luenta por Lobrar:                          |  |  |  |  |  |  |
| 11111202                         | Matanza de ganado prepar.y conserv       |   | Constrable                                  |  |  |  |  |  |  |
| 11111203                         | Fabricacion de Prod. Lacteos             |   |                                             |  |  |  |  |  |  |
| 11111204                         | Envasados y conserv, de frutas y leg.    |   |                                             |  |  |  |  |  |  |
| 11111205                         | Proces, de pescado "crustaceos y otro    |   |                                             |  |  |  |  |  |  |
| 11111206                         | Fab.de aceites y grasas veg. y anim.co   |   |                                             |  |  |  |  |  |  |
| 11111207                         | Elab.de prod.de molineria,harina,forraje |   |                                             |  |  |  |  |  |  |
| 11111208                         | Empresas de panaderia y reposteria       |   |                                             |  |  |  |  |  |  |
|                                  |                                          |   |                                             |  |  |  |  |  |  |
| 11111209                         | Fabricación de azucar                    |   |                                             |  |  |  |  |  |  |

## 4. Catálogo de Cuentas de Egreso.

Al igual que en la pantalla de ingresos en los egresos se muestran los botones que en la pantalla anterior con la diferencia que es para el registro de las cuentas de egreso, solo que en esta aparece  $v_{in}$  botón para establecer si es proyecto o cuenta de Gasto.

| Dusqueua.       |                                                 |   |                                             |
|-----------------|-------------------------------------------------|---|---------------------------------------------|
| No. Cuenta      | No. 🧉 de Cuenta                                 |   | ····· Catalago Procupijosto do Egrosos ···· |
|                 |                                                 |   | Calalogo Fresupuesto de Egresos             |
| Cuenta          | Nombre Cuenta                                   |   |                                             |
| 01              | SEBVICIOS MUNICIPALES GENERALES                 |   | 1                                           |
| 0101            | ADMINISTRACION SUPERIOR                         |   |                                             |
| 010111          | FONDOS PROPIOS                                  |   | Codigo de Cuenta:                           |
| 010111100       | Servicios Personales                            |   | Curanha da Mauran                           |
| 010111100110    | Personal Permanente                             |   |                                             |
| 010111100110111 | Sueldos (Alcade, Corporacion y Auditor)         |   |                                             |
| 010111100110112 | Retribuciones a personal directivo y de control |   |                                             |
| 010111100110113 | Adicionales (dietas)                            |   | Descripcion de la cuenta:                   |
| 010111100110114 | Aguinaldo y décimo cuarto mes                   |   |                                             |
| 010111100110115 | Complementos (vacaciones)                       |   | Codigo de Cuenta contable:                  |
| 010111100110116 | Gastos de representación dentro del país        |   |                                             |
| 010111100110117 | Contribuciones patronales para jubilación       |   |                                             |
| 010111100110118 | Contribuciones patronales para seguro social    |   |                                             |
| 010111100110119 | Otras contribuciones patronales                 |   |                                             |
| 010111100120    | Personal Temporal                               |   |                                             |
| 010111100120121 | Sueldos y salarios básicos                      |   |                                             |
| 010111100120122 | Jornales                                        |   |                                             |
| 010111100120123 | Sueldos de sustitutos del personal con licencia |   |                                             |
| 010111100120124 | Sueldos de empleados de emergencia              |   |                                             |
| 010111100120125 | Adicionales                                     |   | 📲 🤎 🧱 🐝 Aceptar Cancelar 📲                  |
| 010111100120126 | Aquinaldo u décimo quarto mes                   | * | Meter Muevo Modificar Buscar Borrar Salir   |

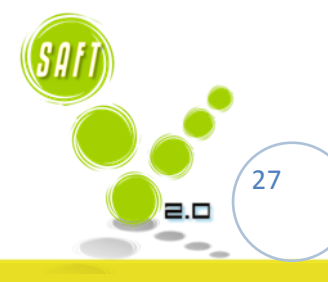

MHON Asociación de Municipios de Honduras

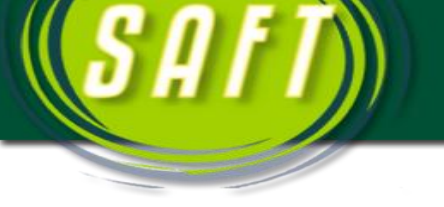

Y en esta pantalla se muestran los botones de Registro y para establecer que cuenta se utilizara como Operable para usar.

|                 |                                                 | Cata | logo Presupuesto de Egresos                |
|-----------------|-------------------------------------------------|------|--------------------------------------------|
| -Búsqueda:      |                                                 |      |                                            |
| No Cuenta       | Nombre de Cuenta                                |      |                                            |
| No. Cuenta      |                                                 |      | ····· Catalogo Presupuesto de Egresos ···· |
|                 |                                                 |      |                                            |
|                 |                                                 |      |                                            |
| Luenta          | Nombre Luenta                                   | · ^  |                                            |
| 01              | SERVICIOS MUNICIPALES GENERALES                 |      |                                            |
| 0101            | ADMINISTRACION SUPERIOR                         |      | Codigo de Cuenta:                          |
| 010111          | FONDOS PROPIOS                                  |      |                                            |
| 010111100       | Servicios Personales                            |      | Cuenta de Mayor:                           |
| 010111100110    | Personal Permanente                             |      |                                            |
| 010111100110111 | Sueldos (Alcade, Corporacion y Auditor)         |      |                                            |
| 010111100110112 | Retribuciones a personal directivo y de control |      | Descrinción de la cuenta:                  |
| 010111100110113 | Adicionales (dietas)                            |      |                                            |
| 010111100110114 | Aguinaldo y décimo cuarto mes                   |      |                                            |
| 010111100110115 | Complementos (vacaciones)                       |      | Codigo de Cuenta contable:                 |
| 010111100110116 | Gastos de representación dentro del país        |      |                                            |
| 010111100110117 | Contribuciones patronales para jubilación       |      |                                            |
| 010111100110118 | Contribuciones patronales para seguro social    |      | Opera <sup>+1</sup>                        |
| 010111100110119 | Otras contribuciones patronales                 |      |                                            |
| 010111100120    | Personal Temporal                               |      |                                            |
| 010111100120121 | Sueldos y salarios básicos                      |      |                                            |
| 010111100120122 | Jornales                                        |      |                                            |
| 010111100120123 | Sueldos de sustitutos del personal con licencia |      |                                            |
| 010111100120124 | Sueldos de empleados de emergencia              |      |                                            |
| 010111100120125 | Adicionales                                     |      | Aceptar Cancelar 📲                         |
| 010111100120126 | Aquinaldo u décimo quarto mes                   | *    | Muevo Modificar Buscar Borrar Salir        |
|                 | Total Cuentas: 80                               | 94   |                                            |
|                 |                                                 |      |                                            |
|                 |                                                 |      |                                            |
|                 |                                                 |      |                                            |
|                 |                                                 |      |                                            |
|                 |                                                 |      |                                            |

## 5. Definición de Los Proyectos por Año.

En esta Aparecen establecidos los Proyectos que se registran al momento de ingresar el presupuesto al sistema, esta clasifica las cuentas que son proyectos y los muestra en esta pantalla, donde aparecen los detalle de proyecto por año y los puede buscar ya sea por nombre o por número de cuenta y se muestra que proyectos se están ejecutando y cuales están ejecutados o los que se están por ejecutar.

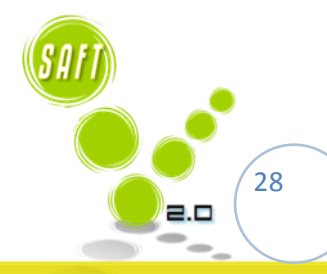

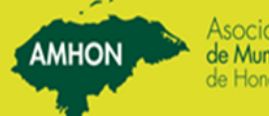

| 2.                                      | .::: 1         | ngreso Manual des | scripción de Proy | ectos años anteri | ores ::::. |                      |
|-----------------------------------------|----------------|-------------------|-------------------|-------------------|------------|----------------------|
| eleccione Bu<br>Periodo<br>2013<br>2010 | uscar Proyecto | C Por Cuenta      |                   |                   | Buscar     |                      |
|                                         | Cuenta         | Non oyecto        |                   | Periodo Ubicacion |            | En Proceso/Terminado |

Como aparece en la Pantalla aparecen los años en los que se está trabajando los Proyectos y muestra el detalle de cuantos Proyectos hay Por Año Además las Opciones de Búsqueda, donde se muestra señalizado en la imagen.

### 6. Creación de Proveedores.

En los proveedores es donde se crea el beneficiario que se establece en el Ingreso de órdenes de Pago al Sistema, donde se establece el RTN en caso de que la orden valla dirigida a una empresa o negocio y N° de Identidad cuando es dirigido a una persona, en esta se establece solo los datos personales del beneficiario y el departamento y municipio de donde es el beneficiario.

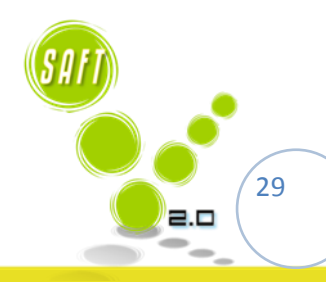

AMHON Asociaci de Munici de Hondur

|                            |                   |          |        |         |          |       | MHON | Asociaci<br>de Munici<br>de Hondu |
|----------------------------|-------------------|----------|--------|---------|----------|-------|------|-----------------------------------|
|                            |                   |          | 2 25   |         |          |       |      |                                   |
| Identidad / R.T.N:         | Nuevo Modificar   | Buscar   | Borrar | Aceptar | Cancelar | Salir | ]    |                                   |
|                            | Tipo de Proveedor | C Social |        |         |          |       |      |                                   |
| Nombre Proveedor:          | [                 |          |        |         |          |       |      |                                   |
| Dirección<br>Departamento: |                   |          |        | -       |          |       |      |                                   |
| Municipio:                 |                   |          |        |         |          |       |      |                                   |
|                            |                   |          |        |         |          |       |      |                                   |

Son los Botones que se Necesitan Para Realizar las Distintos registros, Nuevo, Modificar, Buscar, Aceptar Eliminar y aceptar.

Y los datos de cada beneficiario estableciendo los datos personales del proveedor.

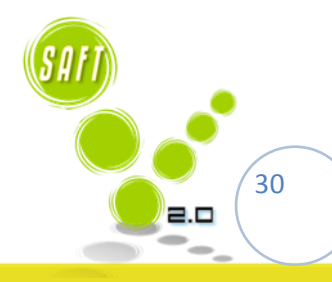

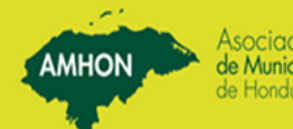

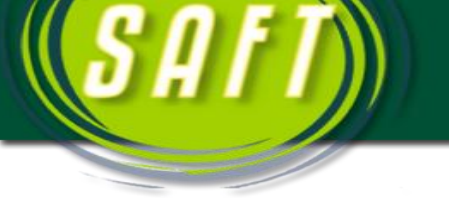

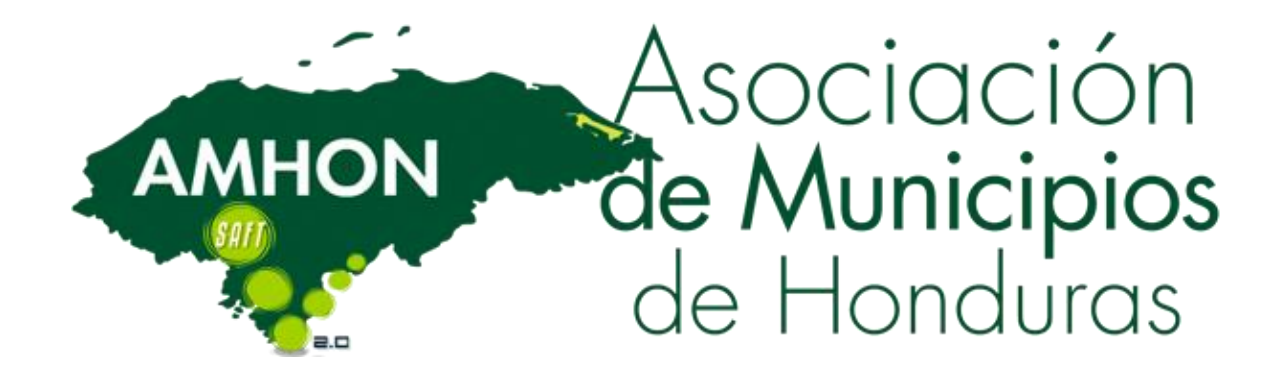

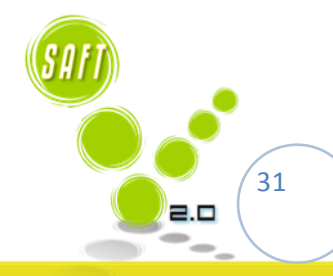

AMHON

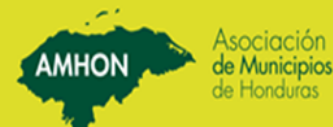